# **My Writeup**

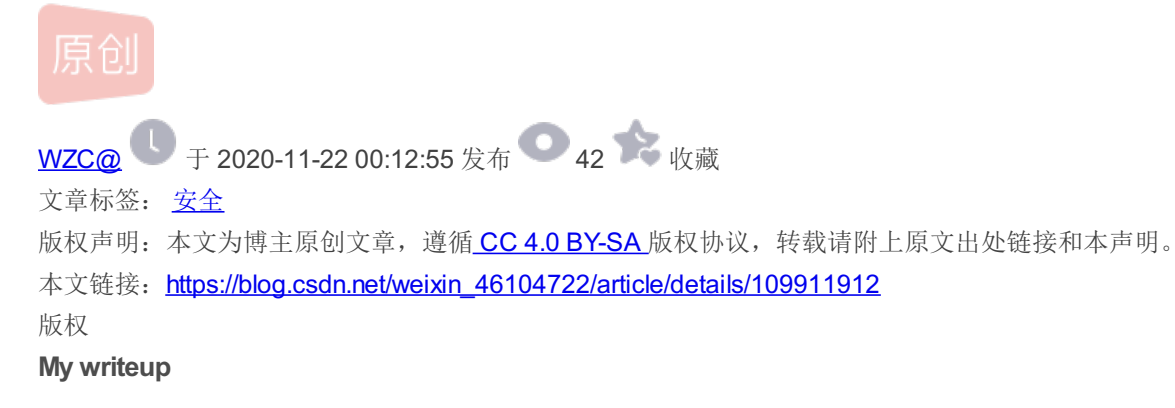

Bugku (web) :

1.web2

打开就出现了很多滑稽,

直接f12→查看器→→flag有了

| ▶ ↓ 查看器 ② 控制台 ○ 调试器 ↑ № 网络 {} 样式编辑器 (2) 性能 ③ 内存 🖯                                                                                                    | 存储 👕 无障碍环境 🔛 应用程序 🕑 H |
|----------------------------------------------------------------------------------------------------|-----------------------|
| へ<br>捜索 HTML                                                                                                    | + 2                   |
| <pre>/*background-repeat: no-repeat;*/ width: 100%; height: 100%; background-size: 100<br/><br/></pre>                                                                                                    | J% 100%; }            |
| <pre><body id="body" onload="init()"> 選曲<br/><!--flag KEY{Web-2-bugKssNNikls9100}--><br/><script src="js/ThreeCanvas.js" type="text/javascript"></script><br/><script src="js/Snow.js" type="text/javascript"></script><br/><script type="text/javascript"></script></body></pre> |                       |

## 2.计算器

进去之后是一个计算题,但是只能输入一个数字,肯定是对提交内容做了限制,则f12,进入开发者工具把限制输入的长度改一下,修改maxlength即可

```
Q 搜索 HTML
                                                                                                                   + 2
  <!DOCTYPE html PUBLIC "-//W3C//DTD XHTML 1.0 Transitional//EN" "http://www.w3.org/TR/xhtml1/DTD/xhtml1-transitional.dtd">
  <html xmlns="http://www.w3.org/1999/xhtml">
  <head> ··· </head>
  <body>
      <span id="code" class="code" style="background: rgb(48, 147, 240) none repeat scroll 0% 0%; color: rgb(111, 45, 229);">
     78+16=?</span> event
     空白
     <input class="input" type="text" maxlength="1">
     空白
     <button id="check">验证</button> event
    > <div stvle="text-align:center:"> ··· </div>
3.web基础$ GET
提交的数据(get方式)只要what=flag就行
直接在url后添加:?what=flag
```

← → C ☆
What=\$ GET['what'];
123.206.87.240:8002/get/?what=flag

echo \$what; if(\$what=='flag') echo 'flag{\*\*\*\*}'; flagflag{bugku get su8kej2en}

https://blog.csdn.net/weixin\_46104722

4.web基础\$\_POST

post不能直接在url后面修改,这里用到了火狐浏览器的hackbar

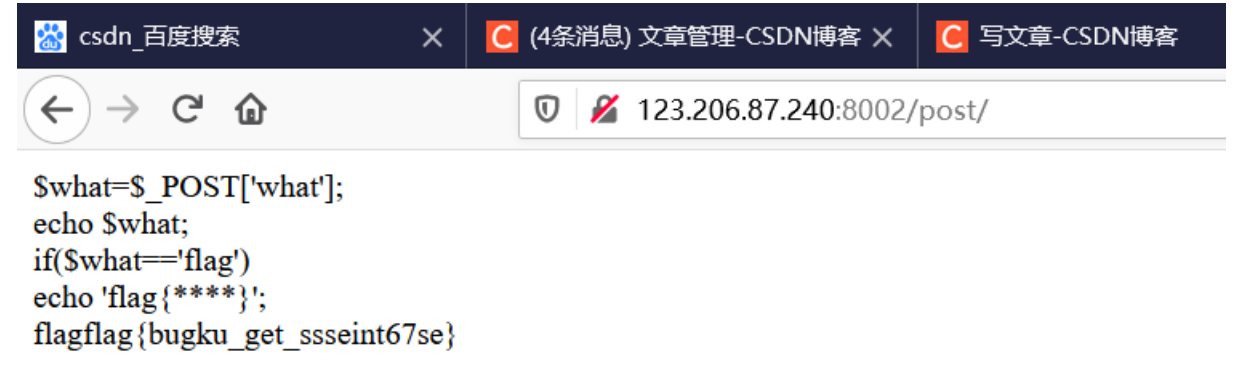

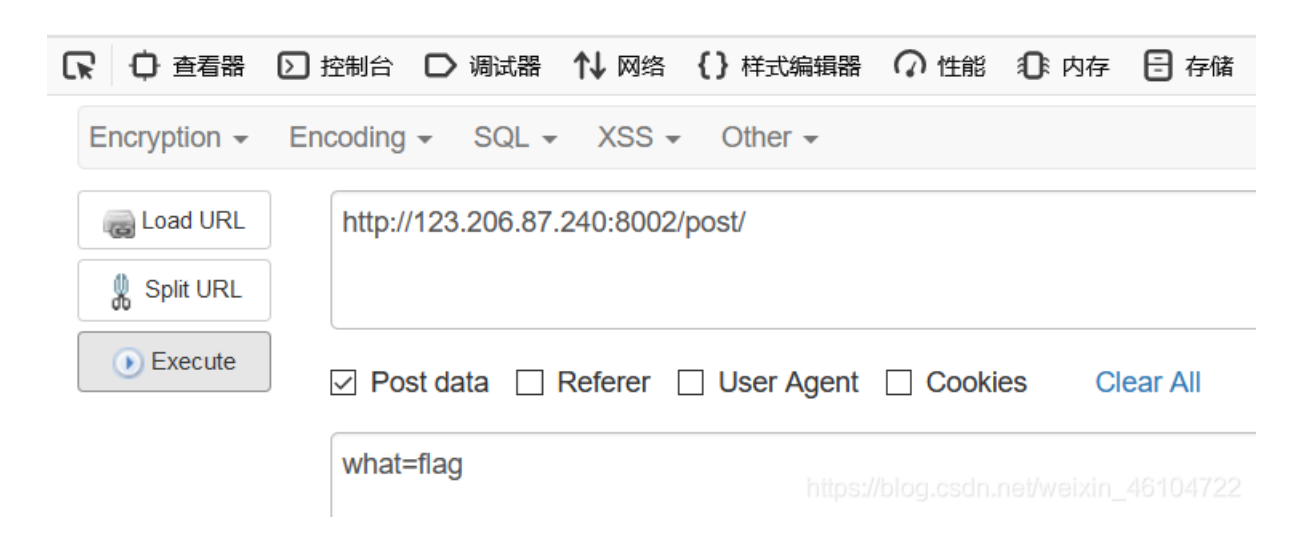

## 5.矛盾

读一下代码,判断输入的num 如果不是数字的话且为1的话输出flag 应了题目的话 自相矛盾,但是我们有很多方法让num为1但 是不是数字 比如num= 1a

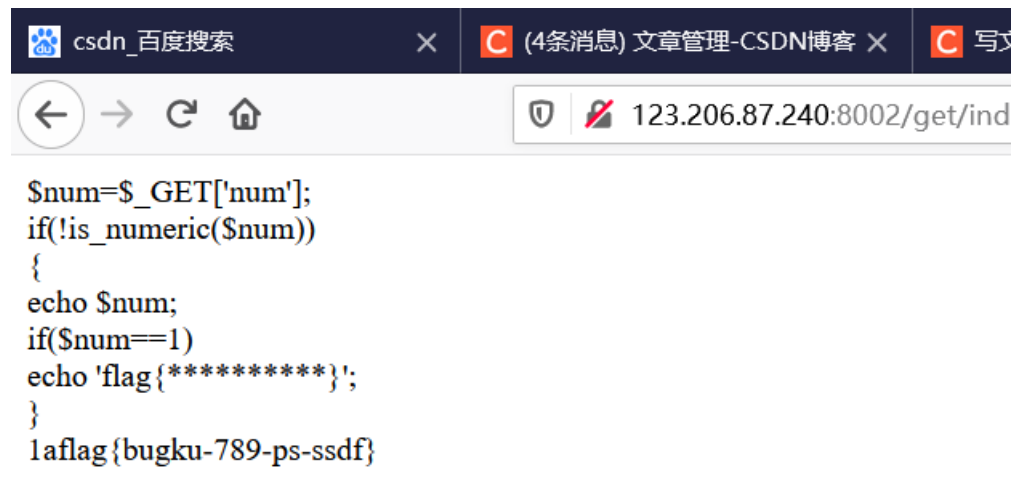

| 器香香 🗘 🎵      | ▶ 控制台 ▶ 调试器 ↑↓ 网络 {}样式编辑器 ♀ 性能 ④                 |
|--------------|--------------------------------------------------|
| Encryption - | Encoding - SQL - XSS - Other -                   |
| Coad URL     | http://123.206.87.240:8002/get/index1.php?num=1a |
| Split URL    |                                                  |
| • Execute    | Post data Referer User Agent Cookies             |

6.web3

| 打开后发现一直弹窗,直接禁止了。                                                                                                    |    |
|----------------------------------------------------------------------------------------------------|----|
| 然后 <b>f12</b> , ,                                                                                                    |    |
| alert("flag就在这里"); alert("釆找找吧"); alert("flag就在这里"); alert("釆找找吧"); alert("flag就在这里"); alert("釆找找吧");                                                                                                    |    |
| alert("flag就在这里"); alert("来找找吧"); alert("flag就在这里"); alert("来找找吧"); alert("flag就在这里"); alert("来找找吧");                                                                                                    |    |
| alert("flag就在这里"); alert("来找找吧"); alert("flag就在这里"); alert("来找找吧"); alert("flag就在这里"); alert("来找找吧");                                                                                                    |    |
| alert("flag就在这里"); alert("来找找吧"); alert("flag就在这里"); alert("来找找吧"); alert("flag就在这里"); alert("来找找吧");                                                                                                    |    |
| alert("flag就在这里"); alert("来找找吧"); alert("flag就在这里"); alert("来找找吧"); alert("flag就在这里"); alert("来找找吧");                                                                                                    |    |
| alert("flag就在这里"); alert("来找找吧"); alert("flag就在这里"); alert("来找找吧"); alert("flag就在这里"); alert("来找找吧");                                                                                                    |    |
| alert("flag就在这里"); alert("来找找吧"); alert("flag就在这里"); alert("来找找吧"); alert("flag就在这里"); alert("来找找吧");                                                                                                    | 1  |
| alert("flag就在这里"); alert("来找找吧"); alert("flag就在这里"); alert("来找找吧"); alert("flag就在这里"); alert("来找找吧");                                                                                                    |    |
| alert("flag就在这里"); alert("来找规吧");                                                                                                    | _  |
| !&#75;&#69;&#89;&#123;&#74;&#50;&#115;&#97;&#52;&#50;&#97;&#104;&#74;&#75;&#45;&#72;&#83;&#49;&#49;&#73;&#73;<u IIIIIIII                                                                                                    | ب  |
| https://www.www.accord.com/www.accord.com/www.ac | 2. |

有这么一段奇怪的东西,在线转码器可以直接得到flag(这个码应该是unicode)

7.域名解析

题目的意思要求我们把flag.baidu.com 解析到123.206.87.240,上就可以拿到flag

首先我们在Windows上找到文件"C:\Windows\System32\drivers\etc\hosts"

(直接win+r然后输入C:\Windows\System32\drivers\etc\hosts)

找到文件hosts后用记事本打开并在hosts文件末尾加上

"123.206.87.240 flag.baidu.com"

| III hosts - 记事本                                                                                        |                                       |             | _                         |            | ×          |     |
|----------------------------------------------------------------------------------------------------|---------------------------------------|-------------|---------------------------|------------|------------|-----|
| 文件(F) 编辑(E) 格式(O) 查看(V) 帮助(H)                                                                          |                                       |             |                           |            |            |     |
| # entry should be kept on an individual line. The<br># be placed in the first column followed by the c | IP address should<br>orresponding hos | l<br>t name |                           |            | ^          |     |
| # The IP address and the host name should be se                                                        | parated by at leas                    | st one      |                           |            |            |     |
| # space.                                                                                               |                                       |             |                           |            |            | 公   |
| #                                                                                                    |                                       |             |                           |            |            | 5   |
| # Additionally, comments (such as these) may be                                                        | inserted on indiv                     | idual       |                           |            |            | Ľ   |
| # lines or following the machine name denoted k                                                        | oy a '#' symbol.                      |             |                           |            |            | À   |
| #                                                                                                    |                                       |             |                           |            |            |     |
| # For example:                                                                                         |                                       |             |                           |            |            |     |
| # 102 54 94 97 rhino acme com # sou                                                                    | Irce server                           |             |                           |            |            |     |
| # 38 25 63 10 x acme com # x clier                                                                     | nt host                               |             |                           |            |            |     |
|                                                                                                    |                                       |             |                           |            |            | 唐   |
| # localhost name resolution is handled within DN                                                       | IS itself.                            |             |                           |            |            | 1   |
| # 127.0.0.1 localhost                                                                                  |                                       |             |                           |            |            | 1   |
| # ::1 localhost                                                                                        |                                       |             |                           |            |            | Ĺ   |
| 123.206.87.240 flag.baidu.com                                                                          |                                       |             |                           |            |            | Ĺ   |
|                                                                                                    |                                       |             |                           |            |            | 1   |
|                                                                                                    |                                       |             |                           |            | <b>_</b> ~ | Ĺ   |
|                                                                                                    | 笛7行 笛9列                               | 100%        | Windows (CBLE) do UTE-    | Rivin 2640 | 0/17/24    | 1   |
|                                                                                                    | נייט באלי בוייבא                      | 10070       | This of star burner burne | anvill49 1 | 0-114      | f / |

接下来我们直接在浏览器上访问"flag.baidu.com"就得到flag。

附上一个链接,关于hosts修改权限的解决方法 https://www.cnblogs.com/ECJTUACM-873284962/p/8858384.html

8.你必须让他停下 一进来,疯狂刷新刷新刷新, 直接上burpsuite抓包 1.火狐更换网络代理 2.直接打开burpsuite开始

抓包,将包发送到Repeater,点击go。

发现右侧的Response中下方的图片名称每go一次,他都会改变,直到出现10.jpg时,flag出现。

10.变量1 这是一道代码审计题

### flag In the variable ! <?php

https://blog.csdn.net/weixin\_46104722

然后我们就试一下php全局变量,发现传入GLOBALS可以得到flag

这些超全局变量是:

- \$GLOBALS
- \$\_SERVER
- \$\_REQUEST
- \$\_POST
- \$\_GET
- \$\_FILES
- \$\_ENV
- \$\_COOKIE
- et• \$\_SESSION

http://120.24.86.145:8004/index1.php?args=GLOBALS 访问这个即可

## 11.web5

首先**f12**查看源码,发现了许多符号,但是并不能看懂 JSPFUCK?????答案格式CTF{\*\*\*\*\*}

Submit

| R L                                                                                                    | Elements      | Console    | Sources     | Network     | Performance     | Memory      | Application   | Security     | Lightho  |
|----------------------------------------------------------------------------------------------------|---------------|------------|-------------|-------------|-----------------|-------------|---------------|--------------|----------|
| <html></html>                                                                                                    |               |            |             |             |                 |             |               |              |          |
| <head< td=""><td></td><td></td><td></td><td></td><td></td><td></td><td></td><td></td><td></td></head<>                         |               |            |             |             |                 |             |               |              |          |
| ▼ <body:< td=""><td>&gt;</td><td></td><td></td><td></td><td></td><td></td><td></td><td></td><td></td></body:<>                 | >             |            |             |             |                 |             |               |              |          |
| ▼ <di< td=""><td>style="disp</td><td>lay:none;'</td><td>"&gt;</td><td></td><td></td><td></td><td></td><td></td><td></td></di<> | style="disp   | lay:none;' | ">          |             |                 |             |               |              |          |
| "(                                                                                                    | [][(![]+[])[  | +[]]+([![] | ]]+[][[]])[ | +!+[]+[+[]] | ]+(![]+[])[!+   | []+!+[]]+(! | !![]+[])[+[]] | +(!![]+[])[  | !+[]+!+  |
| []                                                                                                    | +!+[]]+(!![]  | +[])[+!+[] | ]]+[])[!+[  | ]+!+[]+!+[] | ]+(!![]+[])[+   | []]+(![]+[] | ])[+[]]+(+[![ | ]]+[][(![]+  | [])[+[]] |
| (I                                                                                                    | ![]]+[][[]])  | [+!+[]+[+[ | []]]+(![]+[ | ])[!+[]+!+  | ]]+(!![]+[])[-  | +[]]+(!![]+ | +[])[!+[]+!+[ | ]+!+[]]+(!!  | []+[])   |
| [+                                                                                                    | ·!+[]])[!+[]  | +!+[]+[+!+ | +[]]]+(+(!+ | []+!+[]+!+  | ]+[!+[]+!+[]]   | ))[(!![]+[] | ])[+[]]+(!![] | +[][(![]+[]  | )[+[]]+  |
| ([                                                                                                    | ![]]+[][[]])  | [+!+[]+[+[ | []]]+(![]+[ | ])[!+[]+!+  | ]]+(!![]+[])[·  | +[]]+(!![]+ | +[])[!+[]+!+[ | ]+!+[]]+(!!  | []+[])   |
| [+                                                                                                    | ·!+[]])[+!+[  | ]+[+[]]]+( | (+![]+([]+[ | ])[([][(![] | +[])[+[]]+([!   | []]+[][[]]) | )[+!+[]+[+[]] | ]+(![]+[])[  | !+[]+!+  |
| []                                                                                                    | ]+(!![]+[])[  | +[]]+(!![] | ]+[])[!+[]+ | !+[]+!+[]]+ | +(!![]+[])[+!+  | []]]+[])[!+ | +[]+!+[]+!+[] | ]+(!![]+[][  | (![]+[]) |
| [+                                                                                                    | ·[]]+([![]]+[ | ][[]])[+!+ | +[]+[+[]]]+ | (![]+[])[!+ | -[]+!+[]]+(!![  | ]+[])[+[]]+ | +(!![]+[])[!+ | []+!+[]+!+[  | ]]+(!![] |
| []                                                                                                    | )[+!+[]]])[+  | !+[]+[+[]] | ]]+([][[]]+ | [])[+!+[]]+ | ·(![]+[])[!+[]· | +!+[]+!+[]] | ]+(!![]+[])[+ | []]+(!![]+[  | ])[+!+   |
| []                                                                                                    | ]+([][[]]+[]  | )[+[]]+([] | ][(![]+[])[ | +[]]+([![]] | +[][[]])[+!+[   | ]+[+[]]]+(  | ![]+[])[!+[]+ | !+[]]+(!![]  | +[])[+   |
| []                                                                                                    | ]+(!![]+[])[  | !+[]+!+[]+ | +!+[]]+(!![ | ]+[])[+!+[] | ]]+[])[!+[]+!·  | +[]+!+[]]+( | (!![]+[])[+[] | ]+(!![]+[][  | (![]+[]  |
| [+                                                                                                    | ·[]]+([![]]+[ | ][[]])[+!+ | +[]+[+[]]]+ | (![]+[])[!+ | +[]+!+[]]+(!![  | ]+[])[+[]]+ | +(!![]+[])[!+ | []+!+[]+!+[  | ]]+(!![  |
| []                                                                                                    | )[+!+[]]])[+  | !+[]+[+[]] | ]]+(!![]+[] | )[+!+[]]])  | +!+[]+[+[]]]+   | (!![]+[])[+ | +[]]+(!![]+[] | )[+!+[]]+([  | ![]]+[]  |
| [[                                                                                                    | ]])[+!+[]+[+  | []]]+([][[ | []]+[])[+!+ | []]+(+![]+  | ![]]+([]+[])[   | ([][(![]+[] | ])[+[]]+([![] | ]+[][[]])[+  | !+[]+[+  |
| []                                                                                                    | ]]+(![]+[])[  | !+[]+!+[]] | ]+(!![]+[]) | [+[]]+(!![] | +[])[!+[]+!+[]  | ]+!+[]]+(!! | ![]+[])[+!+[] | ]]+[])[!+[]· | +!+[]+!  |
| []                                                                                                    | ]+(!![]+[][(  | ![]+[])[+[ | []]+([![]]+ | [][[]])[+!+ | -[]+[+[]]]+(![  | ]+[])[!+[]+ | +!+[]]+(!![]+ | [])[+[]]+(!  | ![]+[])  |
| [ !                                                                                                    | +[]+!+[]+!+[  | ]]+(!![]+[ | [])[+!+[]]] | )[+!+[]+[+  | ]]]+([][[]]+[   | ])[+!+[]]+( | (![]+[])[!+[] | +!+[]+!+[]]· | +(!![]+  |
| []                                                                                                    | )[+[]]+(!![]  | +[])[+!+[] | ]]+([][[]]+ | [])[+[]]+(  | ][(![]+[])[+[   | ]]+([![]]+  | [][[]])[+!+[] | +[+[]]]+(![  | ]+[])[!  |
| []                                                                                                    | +!+[]]+(!![]  | +[])[+[]]+ | +(!![]+[])[ | !+[]+!+[]+! | +[]]+(!![]+[]   | )[+!+[]]]+  | [])[!+[]+!+[] | +!+[]]+(!![  | ]+[])[+  |
| []                                                                                                    | ]+(!![]+[][(  | ![]+[])[+[ | []]+([![]]+ | [][[]])[+!+ | +[]+[+[]]]+(![  | ]+[])[!+[]+ | +!+[]]+(!![]+ | [])[+[]]+(!  | ![]+[])  |
| [ ]                                                                                                    | +[]+!+[]+!+[  | ]]+(!![]+[ | [])[+!+[]]] | )[+!+[]+[+  | ]]]+(!![]+[])   | [+!+[]]])[! | !+[]+!+[]+[+[ | ]]]](!+[]+!· | +[]+!+[  |
| []                                                                                                    | +[]+!+[]+!+[  | ]])+(+(+!+ | +[]+[+[]]+[ | +!+[]]))[(! | ![]+[])[+[]]+   | (!![]+[][(! | ![]+[])[+[]]+ | ([![]]+[][[  | ]])[+!+  |
| []                                                                                                    | +[+[]]]+(![]  | +[])[!+[]+ | +!+[]]+(!![ | ]+[])[+[]]+ | +(!![]+[])[!+[  | ]+!+[]+!+[] | ]]+(!![]+[])[ | +!+[]])[+!   | +[]+[+   |
| []                                                                                                    | ]]+(+![]+([]  | +[])[([][( | (![]+[])[+[ | ]]+([![]]+  | ][[]])[+!+[]+   | [+[]]]+(![] | ]+[])[!+[]+!+ | []]+(!![]+[  | ])[+[]]· |
| ( !                                                                                                    | ![]+[])[!+[]  | +!+[]+!+[] | ]]+(!![]+[] | )[+!+[]]]+  | ])[!+[]+!+[]+   | !+[]]+(!![] | ]+[][(![]+[]) | [+[]]+([![]  | ]+[][[]  |
| tml bo                                                                                                    | ty form       |            |             |             |                 |             |               |              |          |

然后题目提示是js加密?? 复制到控制器直接回车 就爆出了flag

## 12.头等舱

什么也没有。

| □ ○ 查看器 ○ 控制台 □ 调试器 1↓ 网络 {} 样式编辑器 ○ 性能 ① 内存 目 存储 〒 无障碍环境 闘 应用                                                                                                    | 程序 🕘 HackBar |
|----------------------------------------------------------------------------------------------------|--------------|
| Q 搜索 HTML                                                                                                    | + 🖋 🖓 过滤样式   |
| <html></html>                                                                                                    | 元素 🗘 {       |
| ▼ <head></head>                                                                                                    | }            |
| <meta content="text/html; charset=utf-8" http-equiv="Content-Type"/>                                                                                                    |              |
|                                                                                                    |              |
| _ <body></body>                                                                                                    |              |
| ▼ <pre></pre>                                                                                                    |              |
| >                                                                                                    |              |
| <br><br><b< td=""><td></td></b<> |              |
| <br><br><b< td=""><td></td></b<> |              |
| <br><br><b< td=""><td></td></b<> |              |
| 什么也没有。                                                                                                    |              |
|                                                                                                    |              |
| >                                                                                                    |              |
|                                                                                                    |              |
|                                                                                                    |              |
|                                                                                                    |              |
|                                                                                                    |              |
| html > body > pre                                                                                                    |              |

然后, 抓包套餐先上

传给repeater,再send,直接就出来了

 Dashboard
 Target
 Proxy
 Intruder
 Repeater
 Decoder
 Comparer
 Extender
 Project options
 User options

| 1 × 2 ×                                                                                    |                                                                      |
|--------------------------------------------------------------------------------------------|----------------------------------------------------------------------|
| Send Cancel <   v >   v                                                                    | Target: http://123.206.87.240:9009 🖉 🤶                               |
| Request                                                                                    | Response                                                             |
| Raw Headers Hex                                                                            | Raw Headers Hex HTML Render                                          |
| GET /hd.php HTTP/1.1                                                                       | HTTP/1.1 200 OK                                                      |
| Host: 123.206.87.240:9009                                                                  | Server: nginx                                                        |
| User-Agent: Mozilla/5.0 (Windows NT 10.0; Win64; x64; rv:83.0) Gecko/20100101 Firefox/83.0 | Date: Sun, 29 Nov 2020 09:03:32 GMT                                  |
| Accept: text/html,application/xhtml+xml,application/xml;q=0.9,image/webp,*/*;q=0.8         | Content-Type: text/html                                              |
| Accept-Language: zh-CN,zh;q=0.8,zh-TW;q=0.7,zh-HK;q=0.5,en-US;q=0.3,en;q=0.2               | Connection: close                                                    |
| Accept-Encoding: gzip, denate                                                              | Tag(Dugku_ko_23s_Istra):                                             |
| Undrade Insecure Requests: 1                                                               | Content-Length. 155                                                  |
| Cache-Control: max-ane=0                                                                   |                                                                      |
|                                                                                            | <html></html>                                                        |
|                                                                                            | <meta content="text/html; charset=utf-8" http-equiv="Content-Type"/> |
|                                                                                            | correstorschreichenteration在在市场方。christers                           |
|                                                                                            |                                                                      |
|                                                                                            | https://blog.csdn.net/weixin_46104722                                |

#### 13.网站被黑

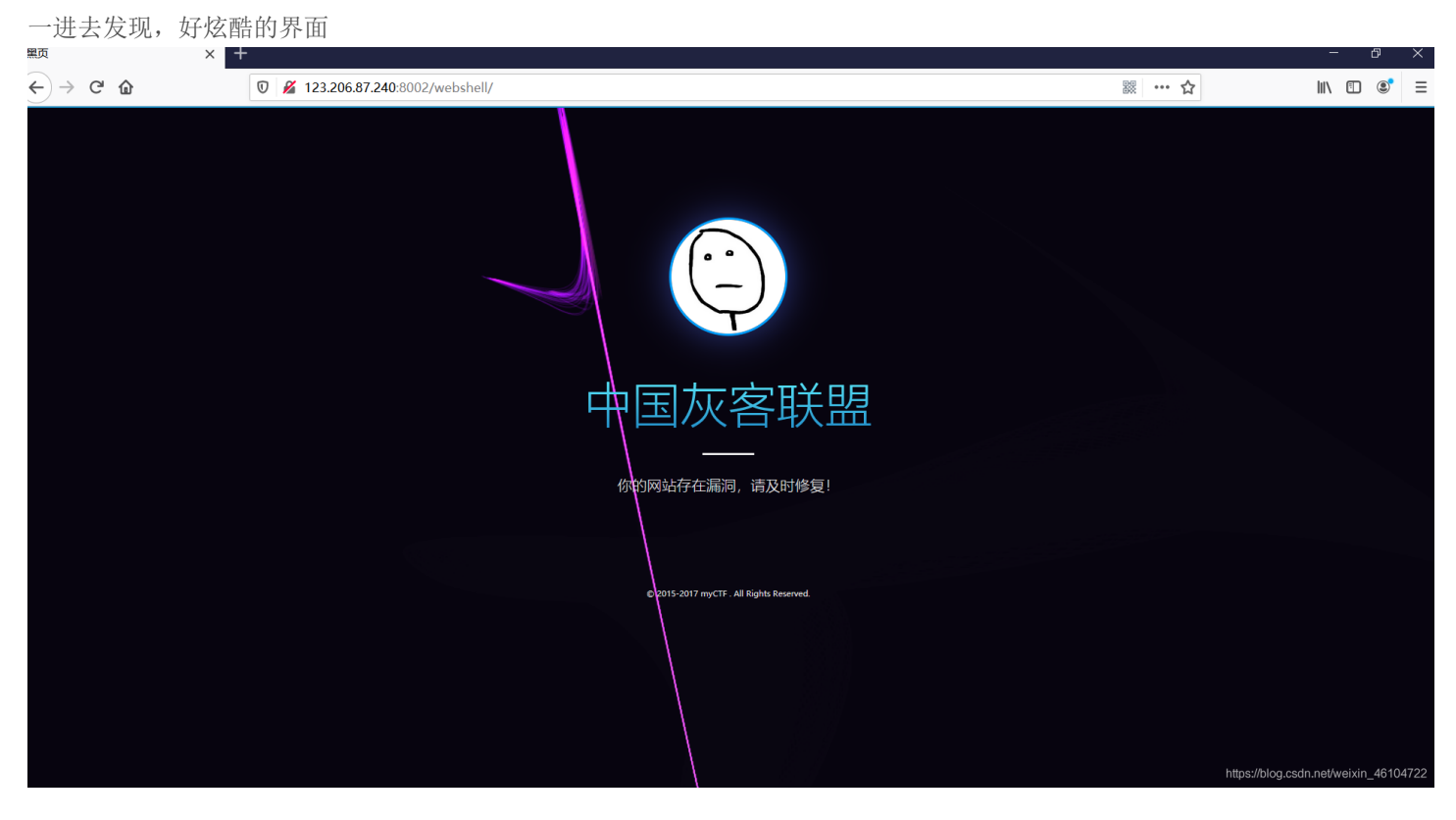

F12发现也没有啥特别的东西(代码太多,看不懂,人都晕了)

题目说,实战经常会遇到,然后用御剑跑一下

| 🥪 《想念初恋》 御剑后台扫描工具 珍藏版 By: 御剑孤独 QQ:343034656                                                                                                    |        | - 🗆 X                                 |
|----------------------------------------------------------------------------------------------------|--------|---------------------------------------|
| 域名:       http://120.24.86.145:8002/webshell         线程:       10       ◇ (条 CPU核心 * 5最佳)       □ DIR: 101983       □ ASPX: 2894         超时:       10       ◇ (秒 超时的页面被丢弃)       □ MDB: 15939       □ JSP: 2651 | 开始扫描   | 停止扫描<br>✓ 探测200<br>□ 探测403<br>□ 探测3XX |
| 扫描信息:扫描完成                                                                                                    | 扫描线程:0 | 扫描速度: 0/秒                             |
| ID 地址                                                                                                    |        | HTTP响应                                |

| 1 http://120.24.86.145:8002/webshell/index.php | 200                           |
|------------------------------------------------|-------------------------------|
| 2 http://120.24.86.145:8002/webshell/shell.php | 200                           |
|                                                |                               |
|                                                |                               |
|                                                |                               |
|                                                |                               |
|                                                |                               |
|                                                |                               |
|                                                |                               |
|                                                |                               |
|                                                |                               |
|                                                |                               |
|                                                |                               |
|                                                |                               |
|                                                |                               |
|                                                |                               |
|                                                |                               |
|                                                |                               |
|                                                |                               |
| https:///bk                                    | og estin met/weixin 446104724 |

# 点开之后,是一个登陆界面 然后直接用**burpsuite**爆破

|        | WebShell |
|--------|----------|
|        |          |
| DASS.  |          |
| 1,435. |          |
|        |          |
|        | 啓큯       |
|        |          |

| Burp Suite Professional v1.7.30 - Temporary Project - licensed to Larry_Lau —                                                                                                    |  |  |  |  |  |
|----------------------------------------------------------------------------------------------------|--|--|--|--|--|
| Burp Intruder Repeater Window Help                                                                                                    |  |  |  |  |  |
| Target Proxy Spider Scanner Intruder Repeater Sequencer Decoder Comparer Extender Project options User options Alerts                                                                                                    |  |  |  |  |  |
| 10 × 11 × 12 × 13 × 14 ×                                                                                                    |  |  |  |  |  |
| Target Positions Payloads Options                                                                                                    |  |  |  |  |  |
| Target       Positions       Payloads       Options         Image: Payload Sets       Start attack         You can define one or more payload sets. The number of payload sets depends on the attack type defined in the Positions tab. Various payload types are available for each payload set, and each payload type can be customized in different ways.         Payload set:       1       Payload count: 3,424         Payload type:       Simple list       Request count: 3,424         Payload Options [Simple list]       This payload type lets you configure a simple list of strings that are used as payloads. |  |  |  |  |  |
| Load         I@#\$%^A           Remove         I@#\$%^A&                                                                                                    |  |  |  |  |  |
| Clear \$SRV<br>\$secure\$                                                                                                    |  |  |  |  |  |
|                                                                                                    |  |  |  |  |  |

| Add from li                             | st                                                                         | 添加自带的的pass 字典                                  |
|-----------------------------------------|----------------------------------------------------------------------------|------------------------------------------------|
| Payload P<br>You can def<br>Add<br>Edit | rocessing<br>ine rules to perform various processing tasks on each payload | before it is used.                             |
| Remove<br>Up<br>Down                    |                                                                            | ▶<br>https://///////////////////////////////// |

| Add from list       | •       |
|---------------------|---------|
| Licernames          |         |
| Passwords           | -       |
| Short words         |         |
| a-z                 |         |
| A-Z                 |         |
| 0-9                 |         |
| Directories - short |         |
| Directories - long  | ₩.<br>▼ |

## 然后找出长度不一样的那个payload

| 🚯 Intruder attack 5                                                                                                    |                                                                    |       |         |                                                              |                                | _           |               | ×         |  |  |
|----------------------------------------------------------------------------------------------------|--------------------------------------------------------------------|-------|---------|--------------------------------------------------------------|--------------------------------|-------------|---------------|-----------|--|--|
| Attack Save Columns           Results         Target         Positions         Pavloads         Options                                                                                                    |                                                                    |       |         |                                                              |                                |             |               |           |  |  |
| Results Target Positions Paylo                                                                                                    | ads Option:                                                        | 5     |         |                                                              |                                |             |               |           |  |  |
| Filter: Showing all items                                                                                                    |                                                                    |       |         |                                                              |                                |             |               | ?         |  |  |
| Request A Payload                                                                                                    | Status                                                             | Error | Timeout | Length                                                       | Comment                        |             |               |           |  |  |
| 10473habits10474haboob10475habu10476habus10476hacek10477hacek10478haceks10479hack10480hacked10481hackee10482hacker                                                                                                    | 200<br>200<br>200<br>200<br>200<br>200<br>200<br>200<br>200<br>200 |       |         | 1125<br>1125<br>1125<br>1125<br>1125<br>1125<br>1125<br>1125 |                                |             |               |           |  |  |
| Request Response                                                                                                    |                                                                    |       |         |                                                              |                                |             |               |           |  |  |
| Raw       Params       Headers       Hex         POST /webshell/shell.php       HTTP/1.1         Host:       120.24.86.145:8002         User-Agent:       Mozilla/5.0 (Windows NT 10.0; Win64; x64; rv:61.0) Gecko/20100101 Firefox/61.0         Accept:       text/html,application/xhtml+xml,application/xml;q=0.9,*/*;q=0.8         Accept-Language:       zh-CN,zh;q=0.8, zh-TW;q=0.7, zh-HK;q=0.5, en-US;q=0.3, en;q=0.2         Accept-Encoding:       gzip, deflate         Referer:       http://120.24.86.145:8002/webshell/shell.php         Content-Type:       application/x-www-form-urlencoded         Content-Length:       9         Connection:       close         Upgrade-Insecure-Requests:       1         pass=hack       1 |                                                                    |       |         |                                                              |                                |             |               |           |  |  |
|                                                                                                    |                                                                    |       |         |                                                              |                                |             |               | V         |  |  |
| Title + > Type a sear                                                                                                    | cn term                                                            |       |         |                                                              | lat to a will be letter to the | shteneth./~ | U<br>1911-197 | matches   |  |  |
| Finished                                                                                                    |                                                                    |       |         |                                                              | i napo.nojog.c                 |             | MIL_10        | 10/11/2/2 |  |  |

输入hack,得到flag

14.管理员系统

F12,发现一段注释,然后base64解码之后得到test123(应该是密码)

因为是管理员登陆, username考虑是admin

| <html></html>                                                                      |
|------------------------------------------------------------------------------------|
| <pre>&gt; <head> ···· </head></pre>                                                |
| ▼ <body></body>                                                                    |
| <h1>管理员系统</h1> ↓ <form autocomplete="off" method="POST"> ···· </form> dGVzdDEyMw== |
|                                                                                    |

https://blog.csdn.net/weixin\_46104722

但是输入之后显示需要本地管理员才行

| 管理员系统        |
|--------------|
| Username:    |
| Password:    |
| Submit Reset |

IP禁止访问,请联系本地管理员登陆, IP已被记录.

https://blog.csdn.net/weixin\_46104722

这时候就需要伪造一个₽

在burpsuite里面, 抓包后, 在headers里面添加一个

## X-Forwarded-For: 127.0.0.1

原理: 添加这个可以令服务器获取我所添加的本地回环IP地址,这样我就可以顺利发送请求,进行发包,抓包

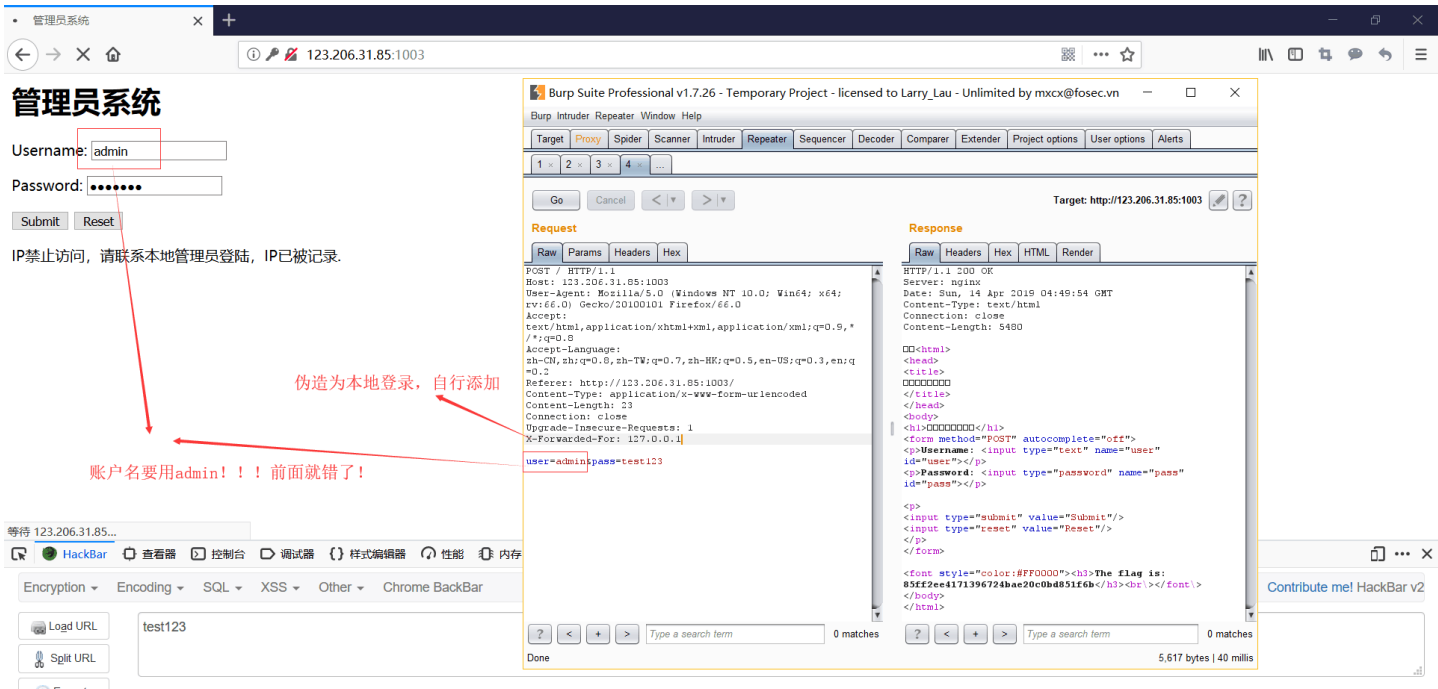

Execute
 Post data Referrer User Agent Cookies

15.web4

F12查看源码,发现一段很长的东西

| R                                                                                                    | 🗘 査看器                                                                                                    | ▶ 控制台        | ▶ 调试器        | ↑↓ 网络      | {}样式编辑器 | Ω 性能 | ① 内存 | 🗄 存储 | <b>〒</b> 无障碍环境 | 嘂 应用程序 | 9 | HackBa |
|----------------------------------------------------------------------------------------------------|----------------------------------------------------------------------------------------------------|--------------|--------------|------------|---------|------|------|------|----------------|--------|---|--------|
| <b>Q</b> .搜                                                                                                    | 索 HTML                                                                                                    |              |              |            |         |      |      |      |                |        | + | 1      |
| <h< td=""><td>tml&gt;</td><td></td><td></td><td></td><td></td><td></td><td></td><td></td><td></td><td></td><td></td><td>^</td></h<> | tml>                                                                                                    |              |              |            |         |      |      |      |                |        |   | ^      |
| •                                                                                                    | <pre>chead&gt;</pre>                                                                                                    | ead>         |              |            |         |      |      |      |                |        |   |        |
| -                                                                                                    | (body>                                                                                                    |              |              |            |         |      |      |      |                |        |   |        |
|                                                                                                    | <div style="&lt;/td"><td>display:no</td><td>ne;"&gt;</td></div>                                                                                                    | display:no   | ne;">        |            |         |      |      |      |                |        |   |        |
|                                                                                                    | <pre><form action<="" pre=""></form></pre>                                                                                                    | on="index.ph | p" method="p | ost">      |         |      |      |      |                |        |   |        |
|                                                                                                    | 看看源代码                                                                                                    | ?            |              |            |         |      |      |      |                |        |   |        |
|                                                                                                    |                                                                                                    |              |              |            |         |      |      |      |                |        |   |        |
|                                                                                                    |                                                                                                    |              |              |            |         |      |      |      |                |        |   |        |
|                                                                                                    | ▼ <script></td><td></td><td></td><td></td><td></td><td></td><td></td><td></td><td></td><td></td><td></td><td></td></tr><tr><td></td><td>var p1<br>%74%2e%<br>%69%6e%<br>%38%63%<br>%74%28%<br>%74%2e%<br>%74%2e%<br>%74%3d%</td><td>*%66%75%66<br>67%65%74%45%<br>65%64%22%21%<br>66%36%65%38%<br>22%45%72%72%<br>67%65%74%45%<br>63%68%65%63%</td><td>≥%63%74%69%6<br>%6c%65%6d%65<br>%3d%74%79%70<br>%37%61%37%31<br>%6f%72%22%29<br>%6c%65%6d%65<br>%6b%53%75%62</td><td>f%6e%20%63<br>%6e%74%42%<br>%65%6f%66%<br>%31%34%66%<br>%3b%61%2e%<br>%6e%74%42%<br>%6d%69%74%</td><td>%68%65%63%6b%53<br>%79%49%64%28%22%<br>%20%61%29%7b%69%<br>%31%22%3d%3d%61%<br>%66%6f%63%75%73%<br>%79%49%64%28%22%<br>%3b'; eval(unesc</td><td>%75%62%6d%<br>70%61%73%7<br>66%28%22%3<br>2e%76%61%0<br>228%29%3b%7<br>6c%65%76%6<br>ape(p1) +</td><td>%69%74%28%<br>?3%77%6f%7<br>%6%37%64%3<br>%6%75%65%2<br>?2%65%74%7<br>%5%6c%51%7<br>unescape(</td><td>29%7b%76%6<br>2%64%22%29<br>7%30%39%62<br>9%72%65%74<br>5%72%6e%21<br>5%65%73%74<br>'%35%34%61</td><td>1%72%20%61%3d%6<br>%3b%69%66%28%22<br>%32%62'; var p2<br>%75%72%6e%21%30<br>%31%7d%7d%64%6f<br>%22%29%2e%6f%6e<br>%61%32' + p2));</td><td>4%6f%63%75%6d<br>%75%6e%64%65%<br>= '%61%61%36<br>%3b%61%6c%65%<br>%63%75%6d%65%<br>%73%75%62%6d%</td><td>%65%6<br>66<br>%34<br>72<br>6e<br>69</td><td>e</td></tr><tr><td></td><td></script> |              |              |            |         |      |      |      |                |        |   |        |
|                                                                                                    | <input id<="" td=""/> <td>="flag" tvp</td> <td>e="input" na</td> <td>me="flag"&gt;</td> <td>&gt;</td> <td></td> <td></td> <td></td> <td></td> <td></td> <td></td> <td>041422</td>                                                                                                    | ="flag" tvp  | e="input" na | me="flag"> | >       |      |      |      |                |        |   | 041422 |

看到代码最后是unescape,应该是需要对上面这段代码进行解码(感觉在做计算题),利用unescape解码之后并计算之后得到:

#### 67d709b2b54aa2aa648cf6e87a7114f1

输入到页面提交之后得到flag

#### 16.flag在index里

别博主的wp:

(在url) file传值为:

#### php://filter/read=convert.base64-encode/resource=index.php

结果如下:

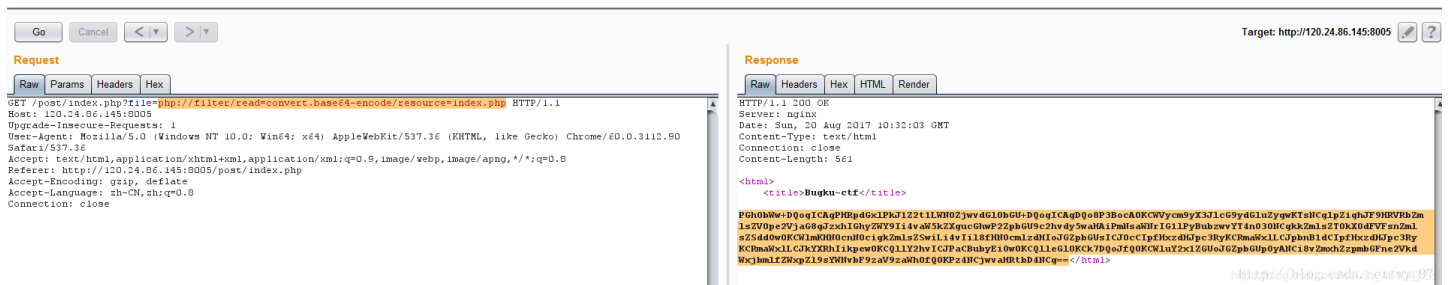

#### base64解密下就得到flag了

这题还没有理解是为啥,先放个大佬的链接在这,慢慢理解哈哈哈哈https://blog.csdn.net/wy\_97/article/details/77431111

#### 17.输入密码查看flag

题目就直接提示了用爆破,所以直接上burpsuite->instruder 薄細入密码 × + ← → C ① ② 2 123.206.87.240 (02/baopo/)

| 输入查看密码  |      |        | 查看  |  |
|---------|------|--------|-----|--|
| 请输入5位数率 | 四查看, | 获取密码可助 | 练我。 |  |

https://blog.csdn.net/weixin\_46104722

| - <b>1</b> | Burp Suite Profe                      | essional                             | v2.1.06                  | - Temp                   | orary Projec                     | ct - licens  | sed to surfe   | erxyz         |                    |                  |               |                  |                  | -           |
|------------|---------------------------------------|--------------------------------------|--------------------------|--------------------------|----------------------------------|--------------|----------------|---------------|--------------------|------------------|---------------|------------------|------------------|-------------|
| C Burp     | Project Intruder I                    | Repeater                             | Window                   | Help                     |                                  |              |                |               |                    |                  |               |                  |                  |             |
| Das        | shboard Target                        | Proxy I                              | ntruder                  | Repeater                 | Sequencer                        | Decoder      | Comparer       | Extender      | Project options    | User options     |               |                  |                  |             |
| <b>1</b> × | <                                     |                                      |                          |                          |                                  |              |                |               |                    |                  |               |                  |                  |             |
| Tar        | get Positions F                       | Payloads                             | Options                  | 5                        |                                  |              |                |               |                    |                  |               |                  |                  |             |
| 0          | Payload Sets                          |                                      |                          |                          |                                  |              |                |               |                    |                  |               |                  |                  |             |
|            | You can define of<br>and each payload | ne or more<br>d type can             | e payload<br>be custo    | l sets. The<br>omized in | number of pay<br>different ways. | /load sets ( | depends on tl  | ne attack typ | e defined in the P | ositions tab. Va | rious payload | types are avail: | able for each pa | ayload set, |
|            | Payload set: 1                        | 1                                    |                          | •                        | Payload cour                     | nt: 0        |                |               |                    |                  |               |                  |                  |             |
|            | Payload type: N                       | Numbers                              |                          | •                        | Request cour                     | nt: O        |                |               |                    |                  |               |                  |                  |             |
| ?          | Payload Optio                         | o <mark>ns [Num</mark><br>e generate | <b>bers]</b><br>s numeri | c payload:               | s within a given                 | range and    | in a specified | d format.     |                    |                  |               |                  |                  |             |
|            | Number range                          |                                      |                          |                          |                                  |              |                |               |                    |                  |               |                  |                  |             |
|            | Type:                                 | • 5                                  | equential                | Rand                     | om                               | -            |                |               |                    |                  |               |                  |                  |             |
|            | From:                                 | 1000                                 | 00                       |                          |                                  |              |                |               |                    |                  |               |                  |                  |             |
|            | To:                                   | 9999                                 | 99                       |                          |                                  |              |                |               |                    |                  |               |                  |                  |             |
|            | Step:                                 | 1                                    |                          |                          |                                  |              |                |               |                    |                  |               |                  |                  |             |
|            | How many:                             |                                      |                          |                          |                                  |              |                |               |                    |                  |               |                  |                  |             |
|            | Number format                         |                                      |                          |                          |                                  |              |                |               |                    |                  |               |                  |                  |             |
|            | Base:                                 | 🖲 D                                  | ecimal                   | O Hex                    |                                  |              |                |               |                    |                  |               |                  |                  |             |
|            | Min integer digits                    |                                      |                          |                          |                                  |              |                |               |                    |                  |               |                  |                  |             |
|            | Max integer digits                    | s:                                   |                          |                          |                                  |              |                |               |                    |                  |               |                  |                  |             |
|            | Min fraction digits                   | s:                                   |                          |                          |                                  |              |                |               |                    |                  |               |                  |                  |             |
|            | Max fraction digit                    | ts:                                  |                          |                          |                                  |              |                |               |                    |                  |               |                  |                  |             |
|            | Examples                              |                                      |                          |                          |                                  |              |                |               |                    |                  |               |                  |                  |             |
|            | 1.1                                   |                                      |                          |                          |                                  |              |                |               |                    |                  |               |                  |                  |             |
|            |                                       |                                      |                          |                          |                                  |              |                |               |                    |                  |               |                  |                  |             |

## 设置好之后点级start attack

经过漫长的等待得到密码13579

| 🚯 Intruc    | der attack 1          |              |       |         |        |         | _ | $\Box \rightarrow$ | C |
|-------------|-----------------------|--------------|-------|---------|--------|---------|---|--------------------|---|
| Attack Sa   | ave Columns           |              |       |         |        |         |   |                    |   |
| Results     | Target Positions Payl | oads Options |       |         |        |         |   |                    |   |
| Filter: Sho | wing all items        |              |       |         |        |         |   |                    |   |
| Request     | A Payload             | Status       | Error | Timeout | Length | Comment |   |                    |   |
| 3574        | 13573                 | 200          |       |         | 1327   |         |   |                    | 4 |
| 3575        | 13574                 | 200          |       |         | 1327   |         |   |                    |   |
| 3576        | 13575                 | 200          |       |         | 1327   |         |   |                    | _ |
| 3577        | 13576                 | 200          |       |         | 1327   |         |   |                    |   |
| 2570        | 13577                 | 200          |       |         | 1327   |         |   |                    | 1 |

|        | 3579                                               | 13578                                                     |                        | 200             |                  |           | 1327      |                                     |                         |   |
|--------|----------------------------------------------------|-----------------------------------------------------------|------------------------|-----------------|------------------|-----------|-----------|-------------------------------------|-------------------------|---|
|        | 3580                                               | 13579                                                     |                        | 200             |                  |           | 246       |                                     |                         |   |
|        | 3581                                               | 13580                                                     |                        | 200             |                  |           | 1327      |                                     | _                       |   |
|        | 3582                                               | 13581                                                     |                        | 200             |                  |           | 1327      |                                     |                         |   |
|        | 3583                                               | 13582                                                     |                        | 200             |                  |           | 1327      |                                     |                         |   |
| 2      | 3584                                               | 13583                                                     |                        | 200             |                  |           | 1327      |                                     | -                       | 1 |
| 8      | 3585                                               | 13584                                                     |                        | 200             |                  |           | 1327      |                                     | T T                     | 1 |
| i      | Request                                            | Response                                                  |                        |                 |                  |           |           |                                     |                         |   |
| C      | Raw                                                | Params Header                                             | rs Hex                 |                 |                  |           |           |                                     |                         |   |
| u      | POST <i>I</i> baopo<br>Host: 123.20<br>Content-Len | o/? <mark>yes</mark> HTTP/1.1<br>)6.87.240:8002<br>ath: 9 |                        |                 |                  |           |           |                                     |                         |   |
| 1      | Cache-Contr                                        | ol: max-age=0                                             |                        |                 |                  |           |           |                                     |                         |   |
| 2      | Origin: http://                                    | /123.206.87.240:8                                         | 3002                   |                 |                  |           |           |                                     |                         |   |
| -      | Upgrade-Ins                                        | ecure-Requests:                                           | 1                      |                 |                  |           |           |                                     |                         |   |
| 9      | Content-Typ                                        | e: application/x-v                                        | www-form-urlenco       | ded             |                  |           |           |                                     |                         |   |
| 쉽      | User-Agent:                                        | Mozilla/5.0 (Wind                                         | lows NT 10.0; Wine     | 64; x64) AppleV | /ebKit/537.36 (ł | KHTML, li | ke Gecko  | ) Chrome/73.0.3683.86 Safari/537.36 |                         |   |
| 1      | Accept: text                                       | /html,application/>                                       | (html+xml,applicatio   | n/xml;q=0.9,ima | ge/webp,image    | e/apng,*/ | ;q=0.8,ap | plication/signed-exchange;v=b3      | -                       | 1 |
|        | Accept-Enc                                         | odina: azin deflat                                        | u.ouu∠/baopo/?yes<br>e |                 |                  |           |           |                                     |                         |   |
| -      | Accept-Linco                                       | oung. gzip, denat<br>ouage: zh-CN zh:                     | a=0.9                  |                 |                  |           |           |                                     |                         |   |
| 20     | Connection:                                        | close                                                     | q 0.0                  |                 |                  |           |           |                                     |                         | 7 |
| -<br>4 | ?                                                  | + >                                                       | Type a search t        | erm             |                  |           |           |                                     | 0 matches               | 3 |
| ĥ      | 16545 of 90                                        | 000                                                       |                        |                 |                  |           |           | https://blog                        | csdn.net/weixin_46864%8 | 2 |

输入之后得到flag